# Gestión del Desempeño EEAOC

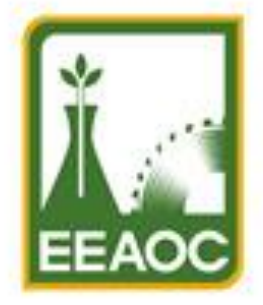

ESTACIÓN EXPERIMENTAL AGROINDUSTRIAL OBISPO COLOMBRES Tucumán | Argentina

# **Evaluadores**

•El evaluador deberá ingresar con su DNI y contraseña (la misma que se requiere para el ingreso a intranet).

•Cualquiera de los dos evaluadores puede ingresar para realizar la evaluación.

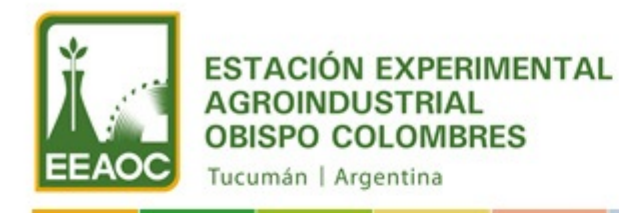

INICIO MENU AYUDA

### **BIENVENIDO:**

### BARCHINI, JOSE MARIA

Carga de Objetivos

Modificación de Objetivos

Consulta de Objetivos

Personal con Objetivos Cargados

Personal con Evaluaciones Realizadas

Evaluar Personal

Click aquí para ver el listado de personas a evaluar y comenzar a cargar la evaluación

SECCIÓN INFORMATICA Av. William Cross 3150 - Las Talitas Tucumán - Argentina

## Listado del personal asignado a evaluar

| EEAOC<br>EEAOC | Elegir la persona a evaluar y<br>hacer click aquí para comenzar<br>a cargar la evaluación |                                                  |                                       |                  |         |                     |
|----------------|-------------------------------------------------------------------------------------------|--------------------------------------------------|---------------------------------------|------------------|---------|---------------------|
|                | NAL .                                                                                     |                                                  |                                       |                  | 1 0     | MENU AYUDA          |
| APELLIDO       | NOMBRE                                                                                    | LEGAJO                                           | DNI                                   | SECCION          |         |                     |
| ARAOZ          | BRUNO OSVALDO                                                                             | 001310                                           | 31127717                              | Informatica      | Evaluar | Modificar Consultar |
| BOVI           | ÁNGEL DOMINGO                                                                             | 000384                                           | 5521759                               | Contaduria Gral. | Evaluar | Modificar Consultar |
| IBARRA         | LUIS ORLANDO                                                                              | 000488                                           | 17270674                              | Adm. DAS         | Evaluar | Modificar Consultar |
| ΜΟΥΑΝΟ         | CRISTIAN OSVALDO                                                                          | 000786                                           | 26676753                              | Adm. DAS         | Evaluar | Modificar Consultar |
|                | م                                                                                         | SECCIÓN INF<br>V. William Cross 3<br>Tucumán - 7 | ORMÁTICA<br>150 - Las Ta<br>Argentina | litas            |         |                     |

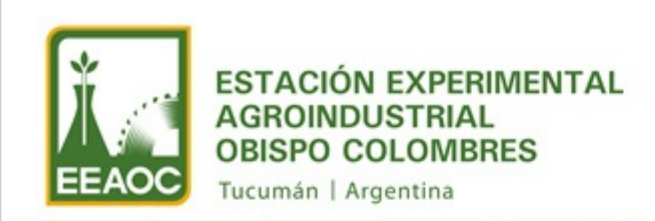

INICIO MENU AYUDA

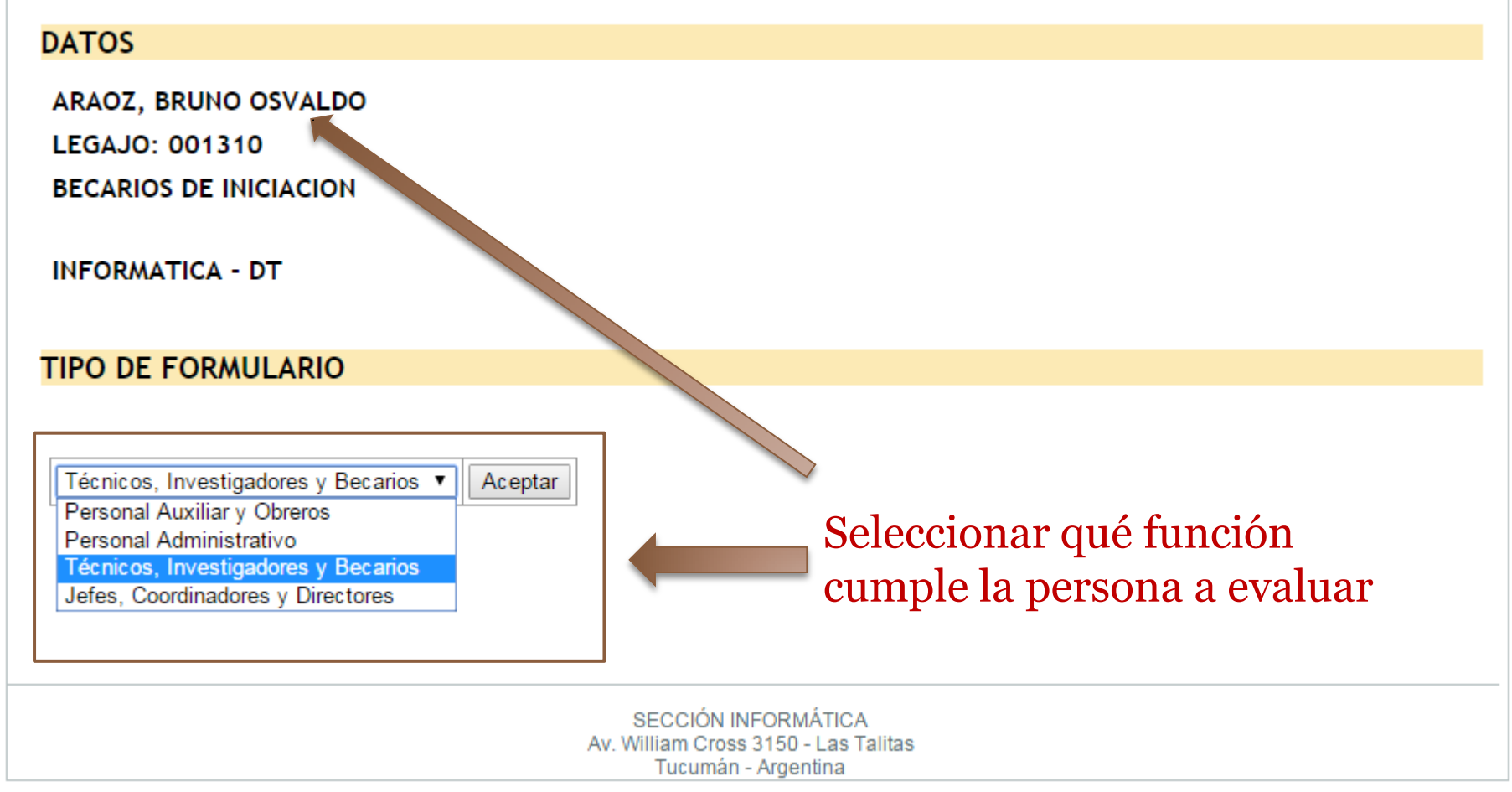

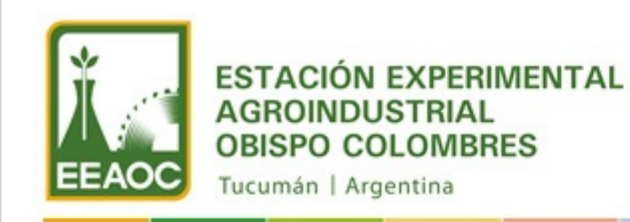

INICIO MENU AYUDA

Cargar los

evaluación

puntajes de la

#### DATOS

ARAOZ, BRUNO OSVALDO

LEGAJO: 001310

BECARIOS DE INICIACION

**INFORMATICA - DT** 

#### DESEMPEÑO EN BASE A OBJETIVOS

#### OBJETIVOS ANUALES:

|                                                                                                    | Puntaje |  |
|----------------------------------------------------------------------------------------------------|---------|--|
| Mantenimiento, instalación y Reparación de Hardware.                                                  | 90      |  |
| Mantenimiento e instalación de Infraestructuras de Red.                                               | \$      |  |
| Mantenimiento, instalación, configuración y actualización de Sistemas Operativos Windows y Antivirus. |         |  |

## Una vez cargado los puntajes calcular los resultados

| Calcular Resultados                            |       |
|------------------------------------------------|-------|
| PUNTAJE EN BASE A OBJETIVOS                    | 95.00 |
| PUNTAJE EN BASE A DESEMPEÑO DE LA FUNCION      | 87.50 |
| PUNTAJE EN BASE A CARACTERISTICAS INDIVIDUALES | 86.67 |
| PUNTAJE EN BASE A GESTION POR COMPETENCIAS     | 94.00 |
| PUNTAJE PROMEDIO TOTAL                         | 90.79 |

# Click aquí para calcular los resultados

FORTALEZAS Y OPORTUNIDADES DE MEJORA

#### FORTALEZAS Y OPORTUNIDADES DE MEJORA

| -  |    | - |     | 7.4.0 |    |
|----|----|---|-----|-------|----|
| -( | 10 |   |     | / ^ \ |    |
| •  | Un |   | ۱LL | LAJ   | ۰. |

muy bueno

OPORTUNIDADES DE MEJORA:

ninguna

#### Consenso entre el Evaluador y el Evaluado.

Cargar Fortalezas y Oportunidades de Mejora del evaluado

#### RECOMENDACIÓN DE LOS EVALUADORES

Marque según corresponda

| Renovación de la designación con promoción     | $\bigcirc$ |
|------------------------------------------------|------------|
| Renovación de la designación sin observaciones | ۲          |
| Renovación de la designación condicionada      | $\bigcirc$ |
| No renovación de la designación del evaluado   | $\bigcirc$ |
| No se vence la renovación este año             | $\bigcirc$ |

Marcar una recomendación referida a la renovación del evaluado

OBSERVACIONES:

Enviar Datos para Finalizar la evaluación

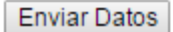

### Listado del personal asignado a evaluar

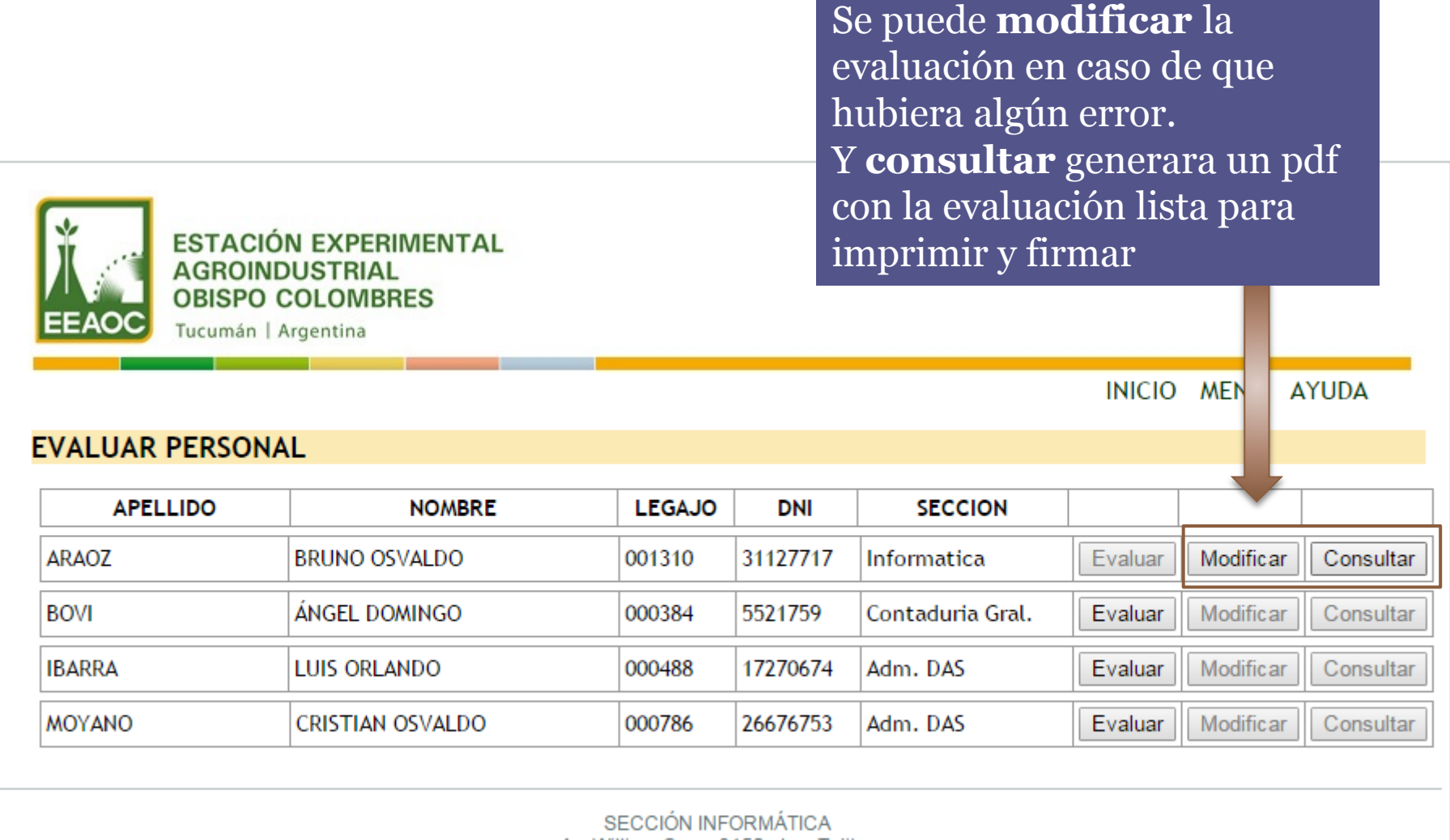

Av. William Cross 3150 - Las Talitas Tucumán - Argentina